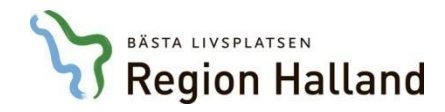

Denna instruktion är författad av Regionservice

Senast gällande version:**2018-01-26**Upprättad:2018-01-15

# Instruktion för beställning av förrådsartiklar i Websesam

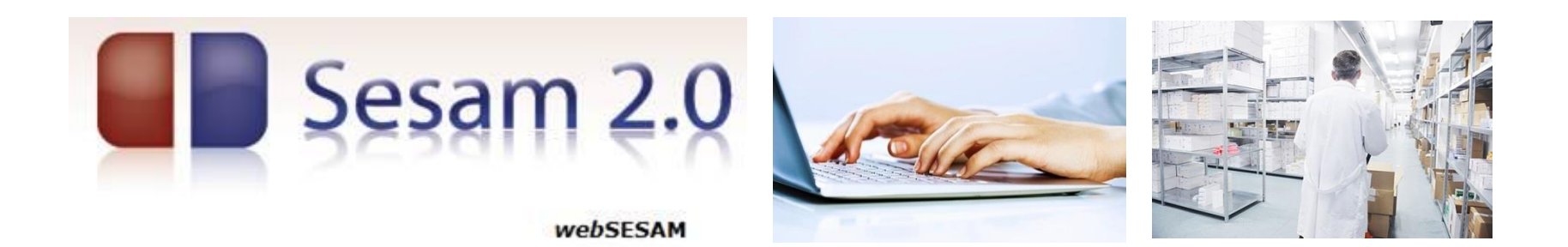

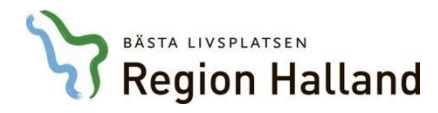

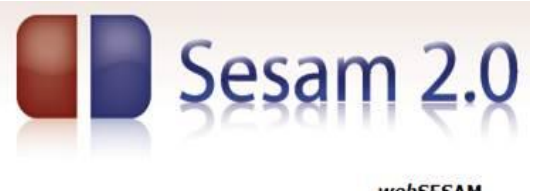

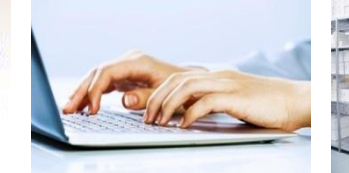

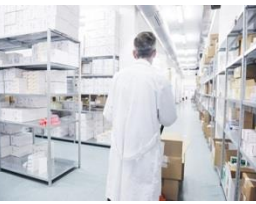

webSESAM

### Innehållsförteckning

| sida 3 | Inloggning i web | butiken |
|--------|------------------|---------|
|--------|------------------|---------|

- sida 5 Beställa artiklar
- sida 8 Söka och beställa
- sida 13 Skicka beställningen
- sida 15 Skapa beställningsmall
- sida 17 Dina uppgifter
- sida 18 Hjälp och andra funktioner
- sida 20 Kundsupport

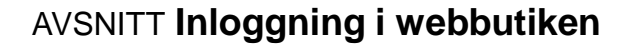

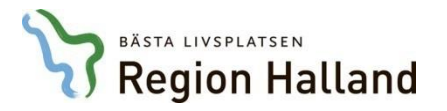

#### 1A. Logga in i webbutiken - för regionens beställare

Beställare som är anställda i Region Halland har ett andarkonto/användar-ID och därmed kan beställare logga in i webbutiken via s.k. AD-inloggning. Det betyder att man om man är inloggad på regionens nätverk kommer man direkt in till webbutiken när man klickar på länkadressen till webbutiken.

| 1B. | Logga in i webbutiken – för externa beställare               |
|-----|--------------------------------------------------------------|
|     | Externa beställare, t.ex. privata vårdgivare, som inte har   |
|     | regionens användar-ID, loggar in med <u>användarnamn</u> och |
|     | lösenord som meddelats av Regionservice.                     |

| <b>(5</b> )                             |  |
|-----------------------------------------|--|
| Säker inloggning<br>till Region Halland |  |
| Användarnamn                            |  |
| Lösenord                                |  |
| Logga in                                |  |

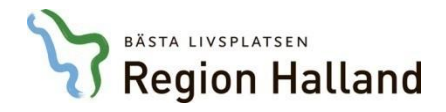

- 2. Efter inloggning i webbutiken kan man kontrollera om man är registrerad som beställare för fler än en enhet/avdelning. Det gör man genom att klicka på **Kundorder**.
- Har du fler än en enhet/avdelning att beställa för ser man detta på Kund/leveransadress.
  Välj i rullisten den enhet/avdelning som aktuell beställning ska avse och tryck på Fortsätt.

|                                                                                  | HMCHAL                                                                                                    | webSESAM                                        | Information | <u>Skriv ut</u> | Hjälp | Avsluta | E Socom 2.0                                                              |
|----------------------------------------------------------------------------------|----------------------------------------------------------------------------------------------------|-------------------------------------------------|-------------|-----------------|-------|---------|--------------------------------------------------------------------------|
| Orderinformation<br>Vårdenhet ✓<br>Kund/leveransadres<br>Beställning<br>Fortsätt | Fornamn Eiternamn<br>55 H1038 Vårdcentralen Bäckagård Läk<br>H1040 Vårdcentralen Bäckagård Dist<br>Radera | armottagning Halmstad<br>r.sköterskemott Halmst |             |                 |       |         | Varukatalog<br>Sök artikel<br>Kundorder<br>Dina uppgifter<br>Allmän info |
|                                                                                  |                                                                                                    |                                                 |             |                 |       |         |                                                                          |

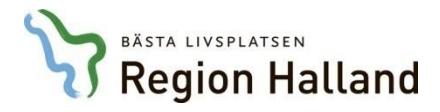

- 4. Det är möjligt att beställa artiklar i Websesam med fyra olika sätt:
  - skriva in önskad artikel med artikelnummer och antal i vyn Kundorder
  - söka efter och beställa artikel med Sök artikel
  - söka efter och beställa artikel med Varukatalog
  - använda beställningsmall

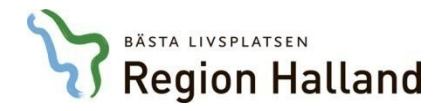

- 5. I vyn **Kundorder** kan man börja sin beställning. Har man en skapad <u>beställningsmall</u> så finns den att hämta från denna sida.
- För att beställa artiklar från denna vy anges <u>artikelnummer</u> och önskat <u>antal</u> i dessa fält. —
  Klicka sedan på **Spara ändringarna**. Därmed är beställningen sparad.
- 7. Om man inte känner till artikelnumret kan man använda sökfunktionerna (se nästa sida).

| Spara ändringar<br>A <u>r</u> tikei<br>52999 | na Avbryt Beställningsmall |       |         |           |       |       |        | <b>A<u>n</u>tal</b><br>100 |           |                |
|----------------------------------------------|----------------------------|-------|---------|-----------|-------|-------|--------|----------------------------|-----------|----------------|
| Artikel                                      | Benämning/Betalare         | Lager | Individ | Lev.datum | Avser | Antal | À-pris | Totalt                     | 🗆 Ta bort | Kompl. individ |
| Ingen träff.                                 |                            |       |         |           |       |       |        |                            |           |                |

| Spara ä  | ndringarna Avbryt Fortsätt                  | Beställning | gsmall  |            |             | $\frown$ |        | A <u>n</u> tal<br>1 |           |                |  |
|----------|---------------------------------------------|-------------|---------|------------|-------------|----------|--------|---------------------|-----------|----------------|--|
| Artikel  | Benämning/Betalare                          | Lager       | Individ | Lev.datum  | Avser       | Antal    | À-pris | Totalt              | 🗆 Ta bort | Kompl. individ |  |
| 52999    | Handske Nitril Stl 8                        | 40          |         | 2018-01-17 | Försäljning | 100      | 8,20   | 820,00              |           |                |  |
| $\smile$ | H1414 Regionservice Stab & ledning Halmstad |             |         |            |             |          |        |                     |           |                |  |
|          |                                             |             |         |            |             |          |        |                     |           |                |  |
|          |                                             |             |         |            |             |          |        |                     |           |                |  |

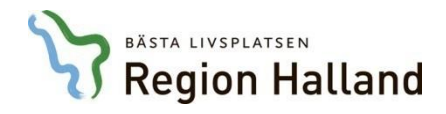

8. Man kan söka efter artiklar på olika sätt; antingen genom Varukatalog eller med Sök artikel.

| Mottagare Enhet/avdelning                              |       |         |           |       |       |        |                     |         |                | Varukatalog<br>Sök artikel<br>Kundorder<br>Dina uppgifter<br>Allmän info |
|--------------------------------------------------------|-------|---------|-----------|-------|-------|--------|---------------------|---------|----------------|--------------------------------------------------------------------------|
| Spara ändringarna  Avbryt  Beställningsmall    Artikel |       |         |           |       |       |        | A <u>n</u> tal<br>1 |         |                |                                                                          |
| Artikel Benämning/Betalare<br>Ingen träff.             | Lager | Individ | Lev.datum | Avser | Antal | À-pris | Totalt              | Ta bort | Kompl. individ |                                                                          |

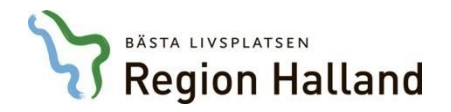

#### AVSNITT Sök och beställ artiklar - via varukatalogen

- 9. Webbutikens sortiment består av ca. 4 000 beställningsbara artiklar varav ca. 1 400 är lagerhållna på förrådslagret i Halmstad. Genom **Varukatalog** kan man söka sig fram till önskad artikel.
- 10. Sortimentet är uppdelat i olika produktkategorier (Benämning). För att se ytterligare undergrupper och artiklar klicka på respektive sortimentsrubrik.

|                                                    | HMCHAL | webSESAM                                                                   | Information | <u>Skriv ut</u> | <u>Hjälp</u> | Avsluta | Sesam 2.0                                                                |
|----------------------------------------------------|--------|----------------------------------------------------------------------------|-------------|-----------------|--------------|---------|--------------------------------------------------------------------------|
| <b>ISO-kod</b><br>V1<br>V2<br>V3<br>V4<br>V5<br>V8 |        | Benämning<br>Siukvård<br>Tandvård<br>Kontor<br>Hushåll<br>Hygien<br>Övrigt | 9           |                 |              |         | Varukatalog<br>Sök artikel<br>Kundorder<br>Dina uppgifter<br>Allmän info |

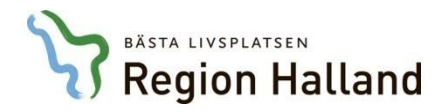

#### AVSNITT Sök och beställ artiklar - via varukatalogen

- 11. I vyn över artiklar finns per sortimentsgrupp har artiklarna en del artikelinformation:
  - artikelnummer, benämning, antal per förpackning, status, leverantör och dess artikelnummer
- Om status är <u>Beställningsvara</u> finns inte denna artikel inte lagerhållen på förrådets lager.
  Vid beställning av en sådan artikel är leverantiden normalt längre.
- 13. I denna vy är det möjligt att beställa den artikel man önskar genom att klicka i checkboxen och därefter klicka på **Beställ**.

```
<u>Tillbaka</u>
```

Inkl. tillgängligt saldo 🗌 🛛 Visa

| Artikel        | Benämning                           | Enh | Ant. per förpackning | Status           | Lev                    | Lev.artnr   | Tillg. saldo | Beställ |
|----------------|-------------------------------------|-----|----------------------|------------------|------------------------|-------------|--------------|---------|
| <u>54213</u>   | Slangset Cpap Combokit Lp           | st  | 20                   | Beställningsvara | Timik AB (fd VeriVita) | 7772021     | 7            |         |
| <u>53996</u>   | Sug Endonasal M Olivtip 2,5X150Mm S | st  | 25                   | Beställningsvara | Mediplast AB           | 6066503025  |              |         |
| <u>53997</u>   | Sug Endonasal M Olivtip 3,0X150Mm S | st  | 25                   | Beställningsvara | Mediplast AB           | 6066503030  |              |         |
| <u>53998</u>   | Sug Endonasal M Olivtip 3,5X150Mm S | st  | 25                   | Beställningsvara | Mediplast AB           | 6066503035  |              |         |
| 53994          | Sughandstycke U Sugreglage, Vit S   | st  | 30                   | Beställningsvara | Mediplast AB           | 606650509   |              |         |
| <u>54025</u> > | Sugslang K/K 0,75M S                | st  | 25                   | Lagervara        | Mediq Sverige AB       | E1301075083 |              |         |
| 54026          | Sugslang K/K 2,0M S                 | st  | 100                  | Beställningsvara | Mediq Sverige AB       | E1301210083 |              |         |
| <u>54027</u>   | Sugslang K/K 3,0M S                 | st  | 50                   | Beställningsvara | Mediq Sverige AB       | E1301300083 |              |         |

Region Halland – Regionservice Kundtjänst: 010-4761900 **Beställ** 

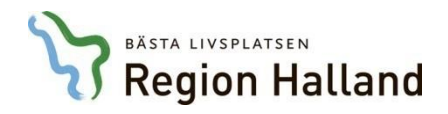

AVSNITT Sök och beställ artiklar - via varukatalogen

- 14. Det är också möjligt att klicka på en önskad artikels artikelnummer och då får man upp en bild med mer utförlig information om artikeln.
- 15. I den artikelsida som då visas finns möjlighet även möjlighet att beställa artikeln tryck på Beställ.

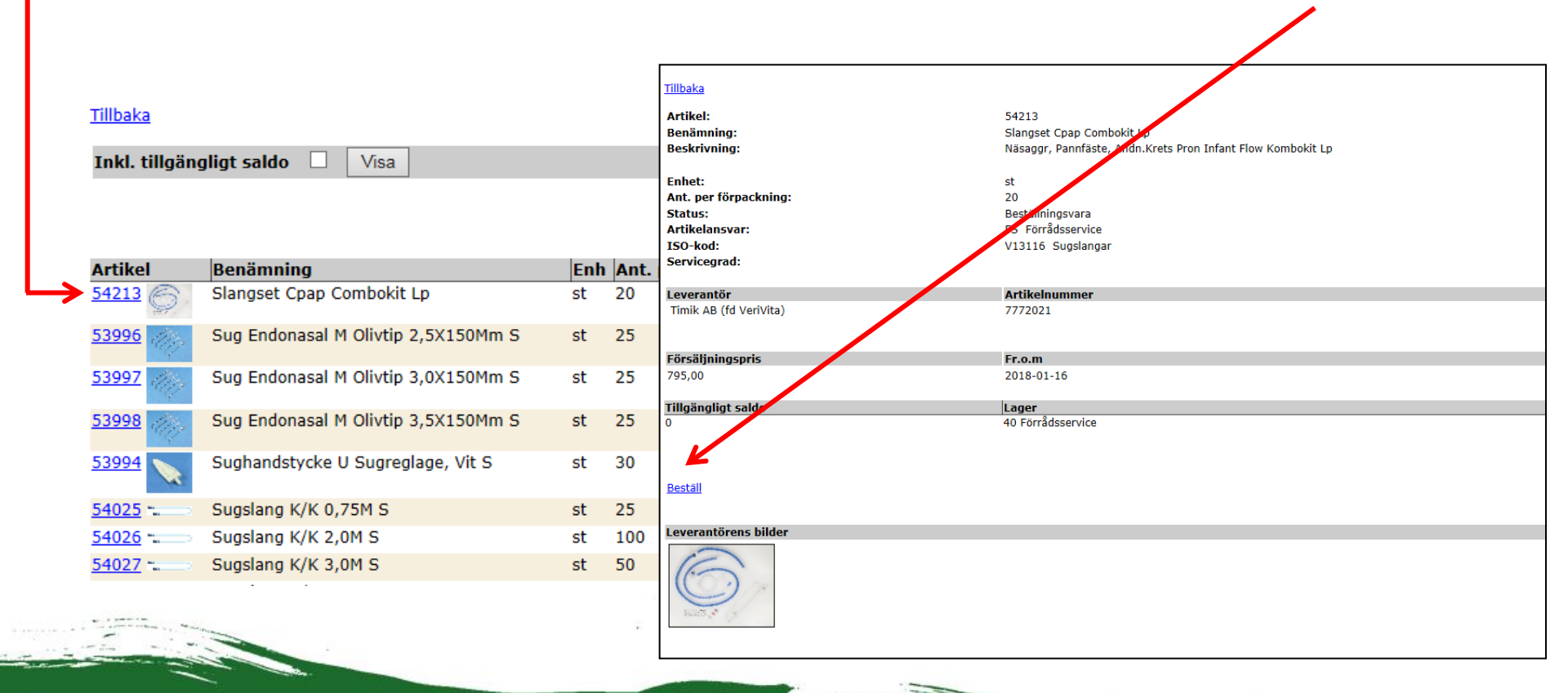

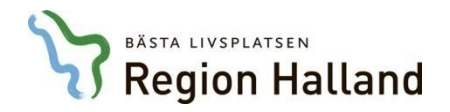

### AVSNITT Sök och beställ artiklar - via artikelsökning

- 16. Webbutiken har sökmöjlighet för att hitta artiklar man vill beställa.
- 17. Det finns flera fält som är sökbara för att hitta artiklar, t.ex. benämning eller artiklar per leverantör.

| <u>A</u> rtikel        | Inkl. tillgängligt saldo 🗌 |                |
|------------------------|----------------------------|----------------|
| <u>L</u> ev. artikelnr |                            | Varukatalog    |
| <u>B</u> enämning      |                            | Sök artikel    |
| Leve <u>r</u> antör    | Alla leverantörer V        | Kundorder      |
| ISO-kod                | Alla ISO-koder V           | Dina uppgifter |
| Sök                    |                            | Allmän info    |
|                        |                            |                |

| <u>A</u> rtikel        |                   |   |   | <u>A</u> rtikel        |                |   |   |
|------------------------|-------------------|---|---|------------------------|----------------|---|---|
| <u>L</u> ev. artikelnr |                   |   |   | <u>L</u> ev. artikelnr |                |   |   |
| <u>B</u> enämning      | handske           |   |   | <u>B</u> enämning      |                |   |   |
| Leve <u>r</u> antör    | Alla leverantörer | ~ |   | Leve <u>r</u> antör    | AB Hemocue     | ~ |   |
| ISO-kod                | Alla ISO-koder    |   | ~ | ISO-kod                | Alla ISO koder |   | ~ |
| Sök                    |                   |   |   | Sök                    |                |   |   |

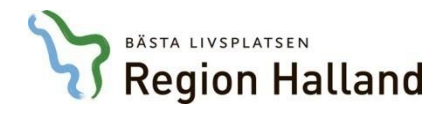

### AVSNITT Sök och beställ artiklar - via artikelsökning

 $\mathbf{\mathbf{N}}$ 

- 18. När man söker på artikelbenämning kan man ange olika avsnitt i artikelbenämningen för att på så sätt minska sökresultatet. När man till exempel söker efter en nitrilhandske ger benämningen "handske" en stor sökträff och "nitril" ger betydligt färre sökresultat.
- 19. På sidan man får upp som resultat efter sökning är det sedan möjligt att beställa önskad artikel.

| <u>A</u> rtikel        |                 |                             |     |                      |                  |                            |           |                      |
|------------------------|-----------------|-----------------------------|-----|----------------------|------------------|----------------------------|-----------|----------------------|
| <u>L</u> ev. artikelnr | $\sim$          |                             |     |                      |                  |                            |           |                      |
| <u>B</u> enämning      | handske         |                             |     |                      |                  |                            | $\sim$    |                      |
| Leve <u>r</u> antör    | Alla leverantör | er 🗸                        |     |                      |                  |                            |           |                      |
| ISO-kod                | Alla ISO-koder  | r                           | ~   | •                    |                  |                            |           | $\mathbf{i}$         |
| Sök                    |                 |                             |     |                      |                  |                            |           | Beställ              |
|                        | Artikel         | Benämning                   | Enh | Ant. per förpackning | Status           | Lev                        | Lev.artnr | Tillg. saldo Beställ |
|                        | 53001           | Handske Nitril Stl 10       | st  | 100                  | Beställningsvara | Helmer Nilsson AB          | 531423    |                      |
|                        | <u>52998</u>    | Handske Nitril Stl 7        | st  | 100                  | Beställningsvara | Helmer Nilsson AB          | 531420    |                      |
|                        | <u>52999</u>    | Handske Nitril Stl 8        | st  | 100                  | Lagervara        | Helmer Nilsson AB          | 531421    |                      |
|                        | 53000           | Handske Nitril Stl 9        | st  | 100                  | Beställningsvara | Helmer Nilsson AB          | 531422    |                      |
|                        | 53254           | Handske Op Latex Tunn 5,5 S | par | 200                  | Beställningsvara | Bröderna Berner Handels AB | 330051055 |                      |
|                        | 55233 _sra-     | Handske Op Latex Tunn 6,0 S | par | 200                  | Beställningsvara | Bröderna Berner Handels AB | 330051060 |                      |
|                        | 55107           | Handske Op Latex Tunn 6,5 S | par | 200                  | Lagervara        | Bröderna Berner Handels AB | 330051065 |                      |
|                        | 55041           | Handske Op Latex Tunn 7 S   | par | 200                  | Beställningsvara | Bröderna Berner Handels AB | 330051070 |                      |
|                        | 55042           | Handske Op Latex Tunn 7,5 S | par | 50                   | Lagervara        | Bröderna Berner Handels AB | 330051075 |                      |

#### AVSNITT Skicka beställningen

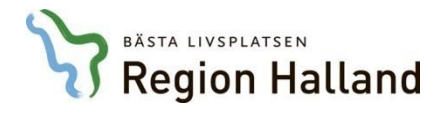

- 20. När man är klar med sin beställning är det dags att skicka den.
- 21. I den här vyn är det dock möjligt att lägga till fler artiklar. Det går även att ta bort artikelrad som inte önskas.
- 22. Är man nöjd med beställningen så klickar man på Fortsätt.

| Spara är         | dringarna  | Avbryt       | Fortsätt       | Beställnings  | mall  |         |            |             |       |        |                |           |                |
|------------------|------------|--------------|----------------|---------------|-------|---------|------------|-------------|-------|--------|----------------|-----------|----------------|
| A <u>r</u> tikel | 7          |              |                |               |       |         |            |             |       |        | A <u>n</u> tal |           |                |
|                  |            |              |                |               |       |         |            |             |       |        | 1              |           |                |
| Artikel          | Benämni    | ing/Betala   | ire            | L             | .ager | Individ | Lev.datum  | Avser       | Antal | À-pris | Totalt         | 🗌 Ta bort | Kompl. individ |
| 53347            | Handske (  | Undersök N   | litril 24 Cm I | М 4           | 0     |         | 2018-01-17 | Försäljning | 150   | 0,23   | 34,05          |           |                |
|                  | H1414 R    | egionservio  | e Stab & leo   | dning Halmsta | d     |         |            |             |       |        |                |           |                |
| 53348            | Handske (  | Undersök N   | litril 24 Cm I | L 4           | 0     |         | 2018-01-17 | Försäljning | 150   | 0,23   | 34,05          |           |                |
|                  | H1414 R    | egionservio  | e Stab & leo   | dning Halmsta | d     |         |            |             |       |        |                |           |                |
| 51884            | Intraossed | ös Infart 45 | 5Mm Gul S      | 4             | 0     |         | 2018-01-23 | Försäljning | 5     | 936,00 | 4.680,00       |           |                |
|                  | H1414 R    | eaionservia  | e Stab & leo   | dning Halmsta | d     |         |            |             |       |        |                |           |                |

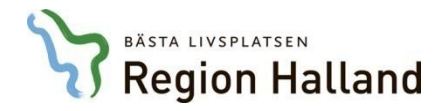

- 23. Vyn som visas ger en överblick av beställningen. Här finns även enhetens kunduppgifter.
- 24. För att skicka beställningen klickar man på Verkställ.
- 25. Klickar man på Avbryt avbryts beställningen och man får göra om sin beställning.

**OBS!** Vi rekommenderar att inte lämna meddelande här som t.ex. gäller önskemål om debitering på annat konto eller ORG, då dessa uppgifter inte behandlas i beställningshanteringen.

| Verkställ Avi  | pryt                                  |          |                        |                      |                |               |                  |
|----------------|---------------------------------------|----------|------------------------|----------------------|----------------|---------------|------------------|
| Mottagare      |                                       | Kund/I   | ovorancadrocc          |                      |                |               |                  |
| Personnr       | H1414                                 | Kund/I   | everansadress          | H1414                |                |               |                  |
| Namn           | Regionservice Stab & ledning Halmstad | Namn     | ever and a data of the | Regionservio         | e Stab & ledn  | ing Halmstad  |                  |
| Gatuadress     | Fiskaregatan 2                        |          |                        |                      |                |               |                  |
| Postadress     | 30290 HALMSTAD                        | Förskri  | vare/beställare        | Tommy Tho            | rbjörnsson     |               |                  |
| Telefon        |                                       |          |                        |                      |                |               |                  |
| Leveransadres  | S                                     | Hämta l  | everansadress från     |                      |                |               |                  |
| Namn           | Regionservice Stab & ledning Halmstad | Välj adı | ess                    |                      |                |               |                  |
| C/o adress     | HC04-70                               | Kund Re  | egionservice Stab & le | dning Halmstad HC04- | 70 Fiskaregata | an 2 30290 HA | LMSTAD Sverige 🗸 |
| Gatuadress     | Fiskaregatan 2                        |          |                        |                      |                |               |                  |
| Postadress     | 30290 HALMSTAD                        |          |                        |                      |                |               |                  |
| Telefon        |                                       |          |                        |                      |                |               |                  |
| Mobil          |                                       |          |                        |                      |                |               |                  |
| Portkod        |                                       |          |                        |                      |                |               |                  |
| Instruktioner  |                                       |          |                        |                      |                |               |                  |
| Samleverans    |                                       |          |                        |                      |                |               |                  |
| önskas         |                                       |          |                        |                      |                |               |                  |
|                |                                       |          |                        |                      |                |               |                  |
|                |                                       |          |                        |                      |                |               |                  |
|                |                                       | Övrig in | formation              |                      |                |               |                  |
|                |                                       |          |                        |                      |                |               |                  |
|                |                                       |          |                        |                      |                |               |                  |
|                |                                       |          |                        |                      |                | ×             |                  |
| Artikel B      | enämning / Betalare                   | Lager    | Lev datum              | Avser                | Antal          | À-pris        | Belonn           |
| 53347 H        | andske Undersök Nitril 24 Cm M        | 40       | 2018-01-23             | Försälining          | 150            | 0.23          | 34,50            |
| H1414 Regionse | rvice Stab & ledning Halmstad         |          |                        |                      |                |               |                  |
| 53348 H        | andske Undersök Nitril 24 Cm L        | 40       | 2018-01-23             | Försäljning          | 150            | 0,23          | 34,50            |
| H1414 Regionse | rvice Stab & ledning Halmstad         |          |                        |                      |                |               |                  |
| 51884 Ir       | traosseös Infart 45Mm Gul S           | 40       | 2018-01-23             | Försäljning          | 5              | 936,00        | 4.680,00         |
| H1414 Regionse | rvice Stab & ledning Halmstad         |          |                        |                      |                |               |                  |
|                |                                       |          |                        |                      |                | Totalt:       | 4.749,00         |

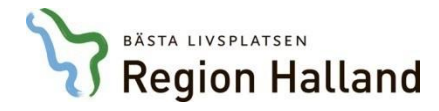

- Det är möjligt att skapa en beställningsmall som kan användas vid varje beställningstillfälle. 26. Beställningsmallar som skapas är gemensamma för enheten/avdelningen och därmed behöver inte varje beställare lägga upp egna mallar.
- 27. För att skapa en beställningsmall klicka Dina uppgifter i menykolumnen.
- På nästa vy som visas finns länken **Beställningsmall** klicka på den. 28.

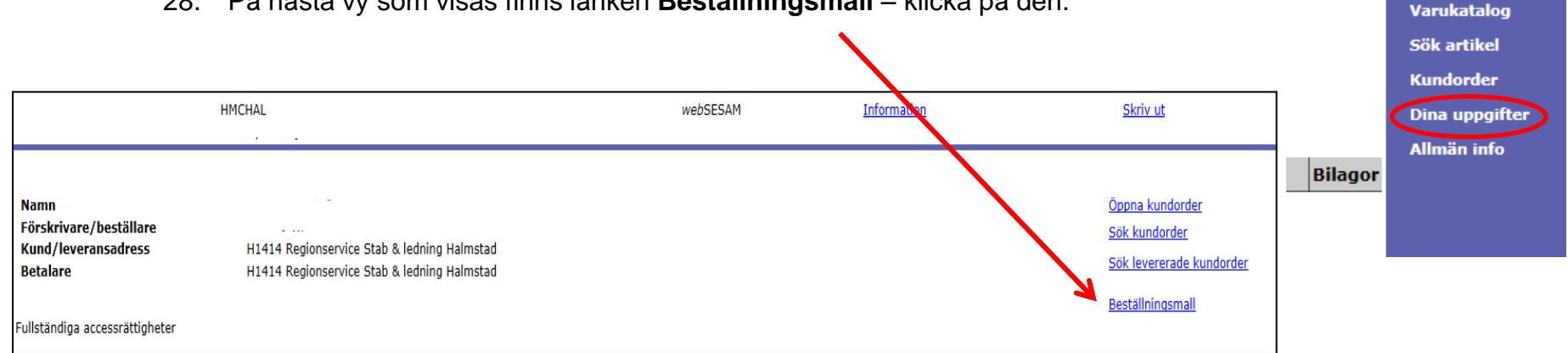

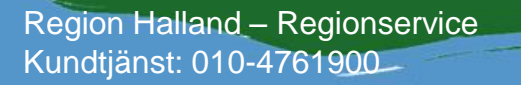

Sesam 2.0

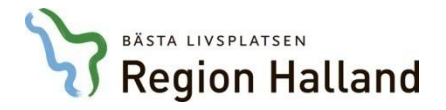

- Finns det beställningsmallar visas de listade på sidan för beställningsmallar. 29.
- För att skapa en beställningsmall, klicka på Ny beställningsmall. 30.
- 31. Namnge beställningsmallen. Och klicka på **Skapa beställningsmall**. **OBS!** Systemet tillåter inte flera enheter att ha samma mallnamn: Förslagsvis namnges mallen

med inledande kundnummer och därefter mallnamn, t.ex. HXXXXXFörband1, HXXXXXSonder1.

32. För att fylla på beställningsmallen med artiklar behöver man ange artikelnummer och antal för varje artikel. Artikelfältet har ingen sökfunktion så vet man inte artikelnumret får man söka efter detta på vanligt sätt. Antalet man skriver in i mallen kan justeras i efterhand.

| Ny beställningsmall<br>Beställningsmall<br>Ingen träff. |                                             | Avbryt<br>Beställningsmall<br>Lager                                                                                                    |                                                                                                    | Skapa beställningsmall      Test för beställningsm. X      Regionservice Stab & ledning Halmstad V                                                                                                    |
|---------------------------------------------------------|---------------------------------------------|----------------------------------------------------------------------------------------------------|----------------------------------------------------------------------------------------------------|----------------------------------------------------------------------------------------------------|
| Avbryt                                                  | Verkställ                                   |                                                                                                    |                                                                                                    |                                                                                                    |
| Beställningsmall                                        | Test för beställningsmall                   |                                                                                                    |                                                                                                    |                                                                                                    |
| Lager                                                   | H1414 Regionservice Stab & ledning Halmstad |                                                                                                    |                                                                                                    |                                                                                                    |
| Artikel<br>Antal                                        |                                             |                                                                                                    |                                                                                                    |                                                                                                    |
|                                                         | Lägg till                                   |                                                                                                    |                                                                                                    | Ta bort beställningsr                                                                                                    |
| Artikel<br>Ingen träff.                                 | Benämning                                   | Enhet                                                                                                    | Antal                                                                                                    | ☐ Ta bort                                                                                                    |
| and the second                                          |                                             |                                                                                                    |                                                                                                    |                                                                                                    |
|                                                         |                                             | ER                                                                                                    |                                                                                                    |                                                                                                    |
| n Halland – Re                                          | aionservice                                 | and the second second se | and the second second sec | and the second second s |

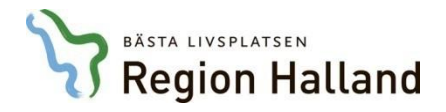

- 33. Är man beställare för fler än en enhet/avdelning, måste man välja den beställningsmall som är kopplad till enhet/avdelning som beställningen gäller.
  - Klicka på Kundorder
  - Välj leveransadress (den enhet/avdelning som beställningen ska gälla för), klicka på Fortsätt
  - Klicka på Beställningsmall så visas de mallar som finns för den enheten/avdelningen
  - Välj önskad mall, välj de artiklar som finns där genom att bocka i rutan Beställ till höger och därefter klicka på knappen **Beställ**

| Orderinformation      Vårdenhet      Kund/leveransadress      H143 Logistikservice RGS Halmstad      Beställning      Fortsätt      Radena | Spara ändringarna  Avbryl  Beställningsmall    Artikel  Benämning/Betalare    Ingen träff. | Beställning<br>m<br>marie<br>tt | ismall      |         |
|----------------------------------------------------------------------------------------------------|--------------------------------------------------------------------------------------------|---------------------------------|-------------|---------|
| Artikel      Benämning        54502      Näsgrimma Barn Infant Baby                                                                        |                                                                                            | Enhet<br>st                     | Antal<br>20 | Beställ |

34. När man är klar med alla artiklar och vill beställa dessa klickar man på Fortsätt.

För att skicka iväg beställningen, klicka på Verkställ (se även sida 13-14).

#### AVSNITT Dina uppgifter

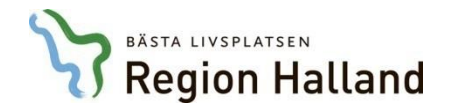

- 35. I Dina uppgifter finns ditt namn och vilka enheter som du är anmäld beställare för i kundregistret.
- 36. Genom att klicka på ditt namn får du uppå en informationsruta där du kan ändra dina uppgifter, t.ex. justera telefonnummer eller lägga till mobiltelefonnummer.

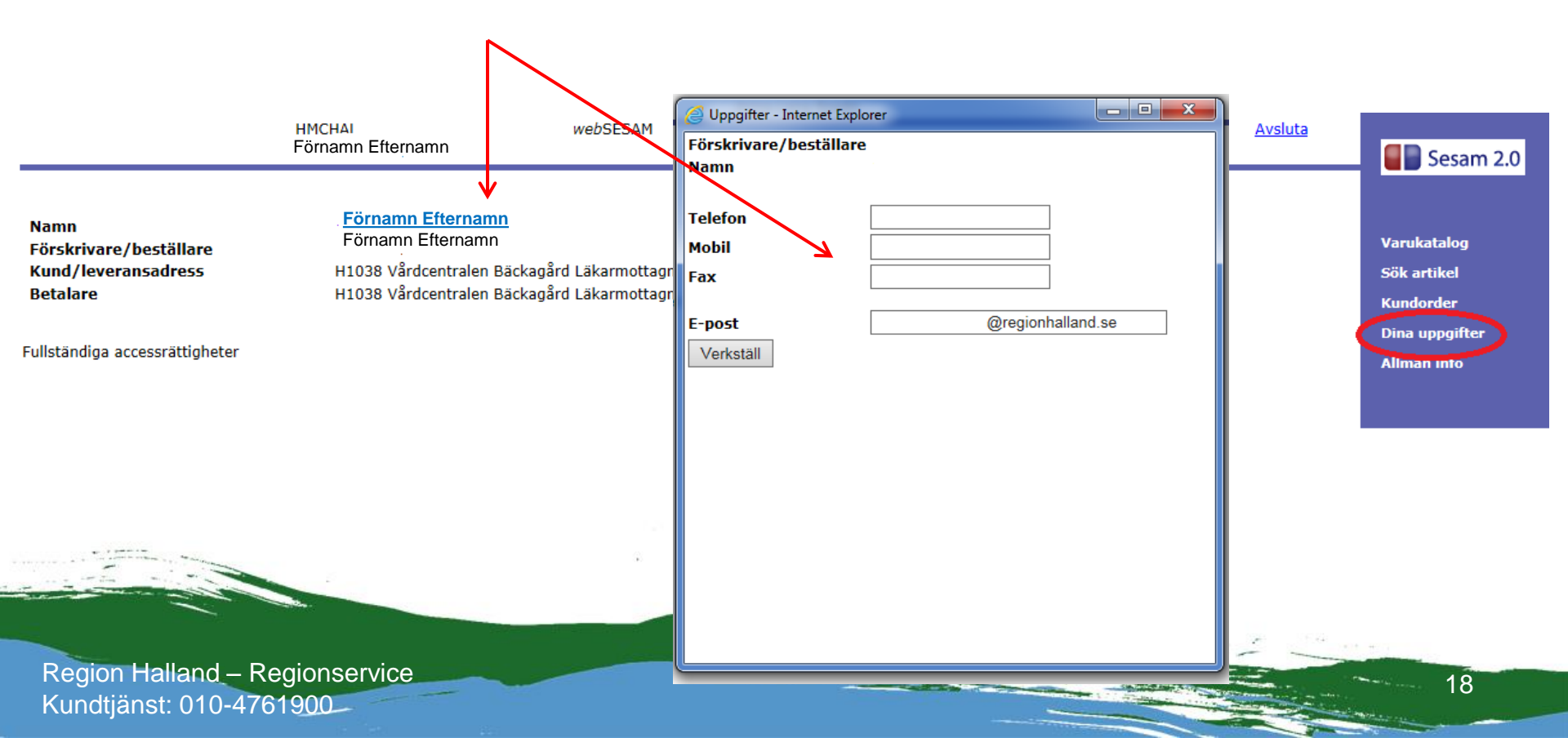

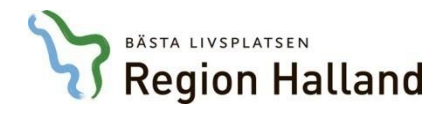

- 37. I den översta menyraden finns en del funktioner som kan vara till nytta:
  - Avslut används för att logga ut ur webbutiken
  - Hjälp ger stöd och information om webbutiken och dess funktioner och informationen är

anpassad efter menyn där man befinner sig

| н | MCHAL V | webSESAM | <u>Information</u> | <u>Skriv ut</u> | <u>Hjälp</u> | <u>Avsluta</u> | Sesam 2.0 |
|---|---------|----------|--------------------|-----------------|--------------|----------------|-----------|
|   |         |          |                    |                 |              |                |           |

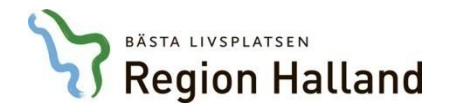

- 38. För att gå tillbaka till föregående sida/sidor ska Tillbaka-knappen användas. Man ska inte använda använda webläsarens tillbakafunktion för den fungerar inte i Websesam.
- 39. För att komma tillbaka till startsida kan man klicka på ikonen Sesam 2.0.

|            |  |  | Ses         |
|------------|--|--|-------------|
| Tillbaka   |  |  |             |
| Tandvård   |  |  | Varukatalo  |
| Undergrupp |  |  | Sök artikel |
| V216       |  |  | Kundorder   |
|            |  |  | Dina uppgi  |
|            |  |  | Allmän info |
|            |  |  |             |

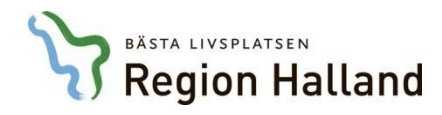

## Kontakta RGS Kundtjänst för support

- felanmälan om leveranser
- rådgivning om webbutiken
- För retur av gods, reklamation av produkt och transportskadat gods hänvisas till formulär som finns på informationsplatsen.
- För anmälan eller ändring av kundkonto och beställare på enheten/avdelningen görs det med formulär som finns på samma plats som ovan.

Ett nummer för support och service 010-4761900